## Внесение сведений в реестр договоров свыше 100 тысяч рублей

Для внесения информации и документов в реестр договоров в соответствии с требованиями статьи 4.1 Федерального закона от 18 июля 2011 года № 223-ФЗ «О закупках товаров, работ, услуг отдельными видами юридических лиц»:

- в случае, если договор заключен по результатам конкурентной закупки пользователь в папке «Осуществление закупок» > «Конкурентная закупка» > «Реестр размещенных закупок» в фильтре «Проведенные закупки» выбирает необходимую закупку и нажимает [Сформировать договор] (*Рисунок 1*);

| Рабочий стол          | Отчетность по до 🙁  | сть по до 🗷 Лот извещения 🙁 |  |  |  |  |  |
|-----------------------|---------------------|-----------------------------|--|--|--|--|--|
| Лот извещения по заку | /пкам - Проведенная | а закупка (завершено)       |  |  |  |  |  |
| 2 🗅 🗙 🗟 -             | 🖶 0 • 🗸 • 🤸         | 📑 🖉 Σ 🐧 🏷 🖘                 |  |  |  |  |  |
| Быстрый поиск         |                     | Поиск Сброси                |  |  |  |  |  |
| 📰 🔳 🔻 Номер           | Д<br>созда          | Дата Рег.номер<br>ания      |  |  |  |  |  |
| 1 У эа-2020           | -04-16-л1 13.0      | 04.2020                     |  |  |  |  |  |

Рисунок 1. Формирование документа

- в случае, если договор заключен в соответствии с пунктами 186 или 187 Типового положения о закупке товаров, работ, услуг пользователь в папке «Осуществление закупок» > «Заявка на закупку» в фильтре «Согласованные заявки» выбирает необходимую закупку и нажимает [Сформировать договор с единственным поставщиком (исполнителем, подрядчиком] (*Рисунок 2*).

| Заявка на зак <mark>улку - С</mark> огласованные заявки |          |            |                                                          |                |                             |                                          |                      |              |  |  |  |  |
|---------------------------------------------------------|----------|------------|----------------------------------------------------------|----------------|-----------------------------|------------------------------------------|----------------------|--------------|--|--|--|--|
| S' + 📴 🖥 🗟 🖨 🖉 + < + 🦗 🖗 + 🖉 🏝 🖏 Σ 👭 🏹 to + 🖏 🕲 🗽 🖬 🥺   |          |            |                                                          |                |                             |                                          |                      |              |  |  |  |  |
| Бы                                                      | стрый по | иск        | ж Поиск Сбросить                                         |                |                             |                                          |                      |              |  |  |  |  |
| Дата<br>создания Номер                                  |          | Номер      | Сведения о<br>поставщике<br>(исполнителе,<br>подрядчике) | ИНН поставщика | Дата<br>поступления<br>в УО | Порядковый<br>номер Заявки<br>на закупку | Сведения о<br>Н(М)ЦД |              |  |  |  |  |
| 1                                                       |          | 28.01.2020 | рз-2020-01-20                                            |                |                             |                                          | 2                    | 2 468 642,00 |  |  |  |  |
| 2                                                       |          | 31.01.2020 | рз-2020-01-25                                            | Геворкян Альб  | 700100058606                |                                          | 2                    | 4 586,00     |  |  |  |  |

Рисунок 2. Формирование документа

Далее документ отразится в папке «Реестр договоров» > «Реестр договоров свыше 100 тысяч рублей» в фильтре «Формирование сведений и документов».

В фильтре «Формирование сведений и документов» пользователь выбирает соответствующий договор и нажимает на него двойным кликом ЛКМ (левой кнопкой мыши) либо выделяет его и нажимает [] [Редактировать].

В открывшейся электронной форме «Договор» обязательным для заполнения является поле «Дата заключения договора» (*Рисунок 3*).

| Азта создания<br>договора<br>09.07.2020<br>09.07.2020<br>09.07.2020<br>08.07.2020<br>08.07.2020<br>08.07.2020<br>08.07.2020<br>1<br>Адата изменения<br>1<br>Предмет договора<br>1715374-223<br>Договор заключается<br>Реестровый номер<br>извещения (при<br>Закупка у единственного поставщика (подрядчика,<br>Предмет договора<br>Оказание услуг по внедрению, модернизации и поддержке интеграционных профилей программного продукта<br>извещения (при<br>Закупка у единственного поставщика (подрядчика,<br>Предмет договора<br>Оказание услуг по внедрению, модернизации и поддержке интеграционных профилей программного продукта<br>«1С: Медицина. Больница» в ОГБУЗ «ТОНД»                                                                                                    |
|----------------------------------------------------------------------------------------------------|
| Аата создания<br>договора<br>09.07.2020<br>08.07.2020<br>08.07.2020<br>08.07.2020<br>08.07.2020<br>1<br>Предмет договора<br>Оказание услуг по внедрению, модернизации и поддержке интеграционных профилей программного продукта<br>10. Малинича в отсудаточно<br>11. Малинича в отсудаточно<br>номер договора<br>1715374-223<br>Договор заключается<br>Реестровый номер<br>извещения (при<br>Закупка у единственного поставщика (подрядчика,<br>Предмет договора<br>Оказание услуг по внедрению, модернизации и поддержке интеграционных профилей программного продукта<br>«1С: Медицина. Больница» в ОГБУЗ «ТОНД»<br>Заказчик<br>ИНН<br>КЛП ОГРН<br>1<br>20170000                                                                                                    |
| очасных договора<br>09.07.2020<br>08.07.2020<br>Оказание услуг по внедрению, модернизации и поддержке интеграционных профилей программного продукта<br>10. Можитиче Боличние о ОГБУЗ «ТОШЕ.<br>Номер договора<br>1715374-223<br>Договор заключается<br>Реестровый номер Способ закупки № лота<br>извещения (при Закупка у единственного поставщика (подрядчика,<br>Предмет договора<br>Оказание услуг по внедрению, модернизации и поддержке интеграционных профилей программного продукта<br>«1С: Медицина. Больница» в ОГБУЗ «ТОНД»<br>Заказчик<br>ИНН КЛЛ ОГРН                                                                                                    |
| Областво      Областво      Областво |
| Предмет договора         Оказание услуг по внедрению, модернизации и поддержке интеграционных профилей программного продукта         Номер договора         1715374-223         Договор заключается         Реестровый номер       Способ закупки         Закупка у единственного поставщика (подрядчика,         Предмет договора         Оказание услуг по внедрению, модернизации и поддержке интеграционных профилей программного продукта         «1С: Медицина. Больница» в ОГБУЗ «ТОНД»         Заказчик         ИНН       КЛП         ИНН       КЛП         ИНН       КЛП         ИНН       КЛП                                                                                                    |
| Оказание услуг по внедрению, модернизации и поддержке интеграционных профилей программного продукта<br>номер договора<br>1715374-223<br>Договор заключается<br>Реестровый номер Способ закупки № лота<br>извещения (при Закупка у единственного поставщика (подрядчика,<br>Предмет договора<br>Оказание услуг по внедрению, модернизации и поддержке интеграционных профилей программного продукта<br>«1С: Медицина. Больница» в ОГБУЗ «ТОНД»<br>Заказчик<br>ИНН КЛЛ ОГРН                                                                                                    |
| Номер договора<br>1715374-223<br>Договор заключается<br>Реестровый номер Способ закупки № лота<br>извещения (при Закупка у единственного поставщика (подрядчика,<br>Предмет договора<br>Оказание услуг по внедрению, модернизации и поддержке интеграционных профилей программного продукта<br>«1С: Медицина. Больница» в ОГБУЗ «ТОНД»<br>Заказчик<br>ИНН КЛЛ ОГРН                                                                                                    |
| номер договора<br>1715374-223<br>Договор заключается<br>Реестровый номер Способ закупки № лота<br>извещения (при Закупка у единственного поставщика (подрядчика,<br>Предмет договора<br>Оказание услуг по внедрению, модернизации и поддержке интеграционных профилей программного продукта<br>«1С: Медицина. Больница» в ОГБУЗ «ТОНД»<br>Заказчик<br>ИНН КЛЛ ОГРН                                                                                                    |
| ЛЛЗЭЛ4-223<br>Договор заключается<br>Реестровый номер Способ закупки № лота<br>извещения (при Закупка у единственного поставшика (подрядчика,<br>Предмет договора<br>Оказание услуг по внедрению, модернизации и поддержке интеграционных профилей программного продукта<br>«1С: Медицина. Больница» в ОГБУЗ «ТОНД»<br>Заказчик<br>ИНН КЛЛ ОГРН                                                                                                    |
| Договор заключается Реестровый номер Извещения (при Закупка у единственного поставщика (подрядчика, Предмет договора Оказание услуг по внедрению, модернизации и поддержке интеграционных профилей программного продукта «1С: Медицина. Больница» в ОГБУЗ «ТОНД» Заказчик ИНН КЛЛ ОГРН Подгодорос 712                                                                                                    |
| Реестровый номер<br>извещения (при<br>Закупка у единственного поставщика (подрядчика,<br>Предмет договора<br>Оказание услуг по внедрению, модернизации и поддержке интеграционных профилей программного продукта<br>«1С: Медицина. Больница» в ОГБУЗ «ТОНД»<br>Заказчик<br>ИНН КЛЛ ОГРН                                                                                                    |
| извещения (при Закупка у единственного поставщика (подрядчика, Предмет договора Оказание услуг по внедрению, модернизации и поддержке интеграционных профилей программного продукта «1С: Медицина. Больница» в ОГБУЗ «ТОНД» Заказчик ИНН КЛЛ ОГРН                                                                                                    |
| Предмет договора<br>Оказание услуг по внедрению, модернизации и поддержке интеграционных профилей программного продукта<br>«1С: Медицина. Больница» в ОГБУЗ «ТОНД»<br>Заказчик<br>ИНН КЛЛ ОГРН                                                                                                    |
| Предмет договора<br>Оказание услуг по внедрению, модернизации и поддержке интеграционных профилей программного продукта<br>«1С: Медицина. Больница» в ОГБУЗ «ТОНД»<br>Заказчик<br>ИНН КЛЛ ОГРН                                                                                                    |
| Оказание услуг по внедрению, модернизации и поддержке интеграционных профилей программного продукта<br>«1С: Медицина. Больница» в ОГБУЗ «ТОНД»<br>Заказчик<br>ИНН КЛЛ ОГРН                                                                                                    |
| «1С: Медицина. Больница» в ОГБУЗ «ТОНД»<br>Заказчик<br>ИНН КПП ОГРН                                                                                                    |
| Заказчик<br>ИНН КЛЛ ОГРН                                                                                                    |
| ИНН КЛЛ ОГРН                                                                                                    |
|                                                                                                    |
| /021022375                                                                                                    |
|                                                                                                    |
| Наименование заказчика                                                                                                    |
| ОБЛАСТНОЕ ГОСУДАРСТВЕННОЕ БЮДЖЕТНОЕ УЧРЕЖДЕНИЕ ЗДРАВООХРАНЕНИЯ "ТОМСКИЙ ОБЛАСТНОЙ НАРКОВОГИЧЕСКИЙ ЛИСПАНСЕР"                                                                                                    |
|                                                                                                    |

Рисунок 3. Электронная форма документа «Договор»

Во вкладке «Общие данные» обязательными для заполнения являются поля: «Дата начала исполнения»; «Дата окончания исполнения»; «Валюта договора».

В следующих полях по умолчанию установлено значение «Нет»:

- «Договором предусмотрено прекращение обязательств сторон по договору в связи с окончанием срока действия договора»;

- «Договором предусмотрена возможность продления срока действия договора после его окончания»;

- «Пролонгация договора».

Пользователь при необходимости может изменить данное значение.

В случае активации чек-бокса «Определить сумму договора невозможно» в поле «Цена договора» автоматически проставляется нулевое значение и обязательным к заполнению становится поле «Сведения о сумме договора» (*Рисунок 4*).

| Общие данные Информация                                        | о товаре, работе, услуге Сведения о поставщике Изненения Документы информации об изненении договора Основание для заключения договора |
|----------------------------------------------------------------|----------------------------------------------------------------------------------------------------|
| Сунна договора                                                 |                                                                                                    |
| Цена договора:                                                 | 155 000,00 Определить сунну договора невозножно Валюта договора: Российский рубль                                                     |
| Сведения о сумме договора:                                     |                                                                                                    |
| Регистрационный номер<br>договора:                             | Дата регистрации:                                                                                                    |
| Место поставки товара,<br>выполнения работ, оказания<br>услуг: | 634034, г. Томск, ул. Учебная, 37                                                                                                    |
| Дополнительная информация:                                     |                                                                                                    |
| Участниками закупки являются                                   | я только субъекты малого и среднего предпринимательства                                                                               |
| П Требование о привлечении субг                                | подрядчиков (соисполнители) к исполнению договора из числа субъектов малого и (или) среднего предпринимательства                      |
| Закупка осуществляется вслед                                   | ствие аварии или иных ЧС                                                                                                    |
| Дата начала                                                    | Дата окончания                                                                                                    |
| 10 11 2020                                                     | 5112-2020 G                                                                                                    |
|                                                                |                                                                                                    |
| Нет Y <u>Договором пред</u>                                    | <u>цусмотрено прекращение обязательств сторон по договору в связи с окончанием срока действия договора;</u>                           |
| Нет ¥ Договором пред                                           | <u>дусмотрена возможность продления срока действия договора после его окончания:</u>                                                  |
| Нет 💙 <u>Пролонгация до</u>                                    | ловора:                                                                                                    |

Рисунок 4. Вкладка «Общие данные»

Во вкладке «Информация о товаре, работе, услуге» информация в столбце «Наименование товара, работы, услуги» заполняется автоматически из предыдущего фильтра (*Рисунок 5*).

Информация в столбце «Наименование товара, работы, услуги» при необходимости может быть скорректирована пользователем.

Далее пользователь заполняет столбец «Страна происхождения товара/ регистрации производителя товара».

В случае активации чек-бокса «Невозможно определить количество товара, объем подлежащих выполнению работ, оказанию услуг» становятся недоступными для редактирования поля «Ед. измерения» и «Количество (объем)».

| Общие данные Информация о товаре, работе, услуге С |                                                                                            | е, услуге Свед | ения о поставщике                         | Изменения    | Основание для закли      | очения договора |                |                       |                |                                                                              |                        |  |
|----------------------------------------------------|--------------------------------------------------------------------------------------------|----------------|-------------------------------------------|--------------|--------------------------|-----------------|----------------|-----------------------|----------------|------------------------------------------------------------------------------|------------------------|--|
|                                                    | Невозможно определить количество товара, объем подлежащих выполнению работ, оказанию услуг |                |                                           |              |                          |                 |                |                       |                |                                                                              |                        |  |
| -                                                  | ₽ 🎌                                                                                        | t 🛪 Σ 🛄        |                                           |              |                          |                 |                |                       |                |                                                                              |                        |  |
|                                                    |                                                                                            | N⊵ n/n         | Наименование<br>товара, работы,<br>услуги | Код по ОКПД2 | Наименование<br>по ОКПД2 | Код по ОКВЭД2   | ? Ед.измерения | Количество<br>(объем) | Место поставки | Страна<br>происхождения<br>товара/<br>регистрации<br>производителя<br>товара | Тип объекта<br>закупки |  |
| 1                                                  |                                                                                            | 1              | Катетер внутр                             | 32.50.13.110 | Шприцы, иглы,            | 46.46.2         | шт             | 4 000,00              |                | Республика                                                                   | Товары                 |  |
| 2                                                  |                                                                                            | 2              | Катетер внутр                             | 32.50.13.110 | Шприцы, иглы,            | 46.46.2         | шт             | 4 000,00              |                | Республика                                                                   | Товары                 |  |
|                                                    |                                                                                            |                |                                           |              |                          |                 |                |                       |                |                                                                              |                        |  |

Рисунок 5. Вкладка «Информация о товаре, работе, услуге»

Если информация о контрагенте ранее не была заполнена в КИС, то пользователь во вкладке «Сведения о поставщике» нажимает 🖻 [Добавить строку] и в столбце ИНН нажимает двойным кликом ЛКМ (левой кнопкой мыши) 🛄 для загрузки справочника «Поставщики (исполнители, подрядчики)».

В открывшемся справочнике «Поставщики (исполнители, подрядчики)» пользователь через «Быстрый поиск» осуществляет поиск поставщика (исполнителя, подрядчика).

Далее пользователь нажимает одним кликом ЛКМ (левой кнопкой мыши) по строчке с информацией о необходимом поставщике (исполнителе, подрядчике) и нажимает [Редактировать] (Рисунок 6).

| 6 | Справочник поставщиков — Mozilla Firefox |         |               |            |            |                             |                        |               |               |  |
|---|------------------------------------------|---------|---------------|------------|------------|-----------------------------|------------------------|---------------|---------------|--|
|   | 0                                        | ··· 🛛 ' | ☆ ≡           |            |            |                             |                        |               |               |  |
|   | 😢 🗋   🚔   📆   🔚 Запомнить                |         |               |            |            |                             |                        |               |               |  |
| I | Быстрый поиск альбатрос                  |         |               | Поиск      | Сбросить 📑 | Выводить по 15              | 🖣 Страница             | 1 из 1 🕨 🕅 Ст | роки 1 - 1 и: |  |
|   |                                          | Линк    | Тип           | инн        | кпп        | Сокращенное<br>наименование | Полное<br>наименование | огрн/огрнип   | ип «          |  |
|   | 1 12851904                               |         | Юридическое л | 7724922443 | 772401001  | 000 "АЛЬБАТРОС"             | ОБЩЕСТВО С             | 1147746595457 |               |  |

Рисунок 6. Справочник «Поставщики (исполнители, подрядчики)»

В открывшейся электронной форме «Поставщик (исполнитель, подрядчик)» пользователь проверяет реквизиты всех обязательных для заполнения полей, выделенных зелёной рамкой, при необходимости заполняет либо корректирует реквизиты и нажимает 🗟 [Сохранить] (Рисунок 7).

| ۵                                                         | Поставщик (исполнитель, подрядчик)                                                                         |
|-----------------------------------------------------------|----------------------------------------------------------------------------------------------------|
| 🗊 🔏 🖙 torgi223.findep.org                                 | :8080/webtorgi_223/view.htm?pg=edit&dt=DICTIONARY_SUPPLIER_U&dl=12851904&rt=&dm=&vl=undefined&rn=942982&ke |
| 2                                                         |                                                                                                    |
| Код и наименование<br>организационно - правовой<br>формы: | 12300 Общества с ограниченной ответственностью                                                             |
| Полное наименование:                                      | ОБЩЕСТВО С ОГРАНИЧЕННОЙ ОТВЕТСТВЕННОСТЬЮ "АЛЬБАТРОС"                                                       |
| Сокращенное наименование:                                 | OOO "AЛЬБАТРОС"                                                                                            |
| Статус поставщика<br>(исполнителя, подрядчика):           |                                                                                                    |
| Дата включения в Единый<br>реестр СМП:                    |                                                                                                    |
| Код по ОКПО:                                              | 32448742                                                                                                   |
| ИНН:                                                      | 7724922443 Загрузить (ЕГРЮЛ)                                                                               |
| огрн:                                                     | 1147746595457 Загрузить (ЕГРЮЛ)                                                                            |
| кпп:                                                      | 772401001 Дата постановки на учет в 24.05.2014 С Главный КПП:                                              |
| Форма собственности<br>организации в ОКФС:                | 16 Частная собственность                                                                                   |
| Статус:                                                   | Актуальна                                                                                                  |
| Фирменное наименование:                                   |                                                                                                    |
| Контактные данные Счета                                   |                                                                                                    |
| Код территории<br>муниципального                          | 45918000 муниципальный округ Нагатино-Садовники                                                            |
| образования (ОКТМО):                                      |                                                                                                    |
| Почтовый адрес:                                           | 115201, Российская Федерация, г. Москва, Каширское шоссе, дом 22, корпус 4, строение 7 этаж 3 помещение №5 |
| Место нахождения:                                         | 115201, Российская Федерация, МОСКВА, КАШИРСКОЕ, ДОМ 22К4СТР7, ЭТАЖ 3 ПОМЕЩЕНИЕ №5                         |
| Контактное лицо:                                          |                                                                                                    |
| Телефон:                                                  | 8-3822-900-877                                                                                             |
| Контактный адрес<br>электронной почты:                    | en_yatsenko@tomsk.protek.ru                                                                                |
| Факс (не используется):                                   |                                                                                                    |
| Почтовый индекс:                                          | 115201                                                                                                    |

Рисунок 7. Документ «Поставщик (исполнитель, подрядчик)»

Далее в справочнике «Поставщики (исполнители, подрядчики)» пользователь нажимает одним кликом ЛКМ (левой кнопкой мыши) по строчке с информацией о необходимом поставщике (исполнителе, подрядчике) и нажимает [Запомнить] (Рисунок 8).

| ۲                       | 😜 Справочник поставщиков — Mozilla Firefox 🦰                                                           |               |            |            |                             |                        |               |              |  |
|-------------------------|----------------------------------------------------------------------------------------------------|---------------|------------|------------|-----------------------------|------------------------|---------------|--------------|--|
| Ø                       | ▼         Storgi223.findep.org:8080/webtorgi_223/view.htm?pg=dict&key=18_2_6_6541          ▼         ☆ |               |            |            |                             |                        |               |              |  |
|                         | 🖻 🗋 🕼 🔚 Запомнить                                                                                      |               |            |            |                             |                        |               |              |  |
| Быстрый поиск альбатрос |                                                                                                    |               | Поиск      | Сбросить 📑 | Выводить по 15              | 🖣 Страница             | 1 из 1 🕨 🕅 Ст | роки 1 – 1 и |  |
|                         | Линк                                                                                                   | Тип           | инн        | кпп        | Сокращенное<br>наименование | Полное<br>наименование | ОГРН/ОГРНИП   | ип «         |  |
| 1                       | 12851904                                                                                               | Юридическое л | 7724922443 | 772401001  | 000 "АЛЬБАТРОС"             | ОБЩЕСТВО С             | 1147746595457 |              |  |

Рисунок 8. Справочник «Поставщики (исполнители, подрядчики)»

Информация во вкладке «Основания для заключения договора» заполняется пользователем при необходимости.

Для формирования сведений о документе пользователь нажимает кнопку **Ш**[Добавить строку].

В созданной строке в поле «Номер документа» и «Дата документа» указываются реквизиты соответствующего документа, в столбце «Наименование документа» выбирается необходимое значение: «Протокол, составленный по результатам закупки» или «Иной документ». В случае выбора значения «Протокол, составленный по результатам закупки» пользователем заполняется поле «Наименование протокола закупки» (Рисунок 9).

Вкладка «Дополнительная информация» заполняется пользователем при необходимости.

| Общ | ие данны   | е Информация о     | товаре, работе, ус | луге Сведения с           | о поставщике Изменения Основание для заключения договора          |                                      |  |  |  |
|-----|------------|--------------------|--------------------|---------------------------|-------------------------------------------------------------------|--------------------------------------|--|--|--|
| ÷   | <b>₽</b> 💎 | ĝi 🗙 Σ 🛄           |                    |                           |                                                                   |                                      |  |  |  |
|     |            | Номер<br>документа | Дата<br>документа  | Дополнитель<br>информация | Наименование документа                                            | Наименование<br>протокола<br>закупки |  |  |  |
| 1   |            |                    |                    |                           | Протокол, составленный по результат 🔽                             |                                      |  |  |  |
|     |            |                    |                    |                           | Протокол, составленный по результатам<br>закупки<br>Иной документ |                                      |  |  |  |
|     |            |                    |                    | l l                       |                                                                   | -                                    |  |  |  |

Рисунок 9. Вкладка «Основание для заключения договора»

Далее пользователь нажимает *Прикрепленные файлы*] > ☐ [Добавить...], подгружает заключенный договор, сформированный в соответствии с пунктом 11 Правил ведения реестра договоров, заключенных заказчиками по результатам закупки, утвержденных Постановлением Правительства Российской Федерации от 31.10.2014 № 1132 «О порядке ведения реестра договоров, заключенных заказчиками по результатам закупки» и нажимает **Г** [Сохранить] (*Рисунок 10*).

| <b></b> 3               |               |
|-------------------------|---------------|
| Файл:                   | Выберите файл |
| Комментарий:            |               |
|                         |               |
|                         |               |
| Тип файла:              |               |
| Отправить файл во       |               |
| (ЕИС, ЭТП и т.д.):      |               |
| Уникальный              |               |
| идентификатор<br>Готово |               |
| 101080                  |               |

Рисунок 10. Форма для загрузки договора

После прикрепления всех необходимых файлов пользователь выделяет необходимую закупку и нажимает **С** (*Рисунок 11*).

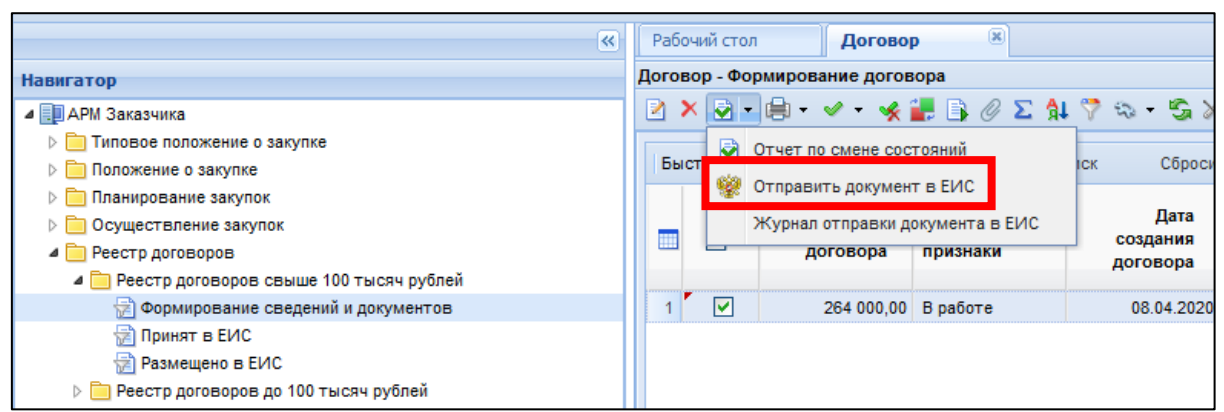

Рисунок 11. Отправка информации и документы в ЕИС

Далее документ отразится в папке «Реестр договоров» > «Реестр договоров свыше 100 тысяч рублей» в фильтре «Принят в ЕИС» с аналитическим признаком «Принят в ЕИС».

В случае ошибки принятия документов при отправке в ЕИС у документов в КИС будет установлен аналитический признак «Ошибка при отправке документа в ЕИС» и документ останется в фильтре «Формирование сведений и документов».

Причину возникновения ошибки можно посмотреть, выделив документ и нажав кнопку [Журнал отправки документа в ЕИС] (*Рисунок 12*).

| Не задан | •                               |                    |          |      |        |                      |          |   |  |  |  |
|----------|---------------------------------|--------------------|----------|------|--------|----------------------|----------|---|--|--|--|
| Рабочи   | ій сто                          | л Договој          | p 🕷      |      |        |                      |          |   |  |  |  |
| Договор  | Договор - Формирование договора |                    |          |      |        |                      |          |   |  |  |  |
| 🛛 🗙      | 2                               | - 🖶 - 🖌 - 🤸 i      | 🧱 📑 🥖 Σ  | ₿Ļ   | 7      | \$                   | · 5. )   | ļ |  |  |  |
| Быст     |                                 | Отчет по смене сос |          | іск  |        | Сброси               | 1        |   |  |  |  |
|          | ***                             | Журнал отправки ди |          | Дата |        |                      |          |   |  |  |  |
|          |                                 | договора           | признаки |      |        | создания<br>договора |          |   |  |  |  |
| 1        |                                 | 264 000,00         | В работе |      | 08.04. |                      | .04.2020 | ) |  |  |  |
|          |                                 |                    |          |      |        |                      |          |   |  |  |  |

Рисунок 12. Кнопка «Журнал отправки документа в ЕИС»

После загрузки документов пользователь в личном кабинете ЕИС по 223-ФЗ размещает документы в ЕИС.

В ЕИС на форме сообщения выводится заголовок: «Фиксация поступления электронного документа и размещение информации в Единой информационной системе в сфере закупок является юридически значимым действием, влекущим ответственность за подписанную электронной подписью информацию!», а также текст сообщения: «Вы уверены, что хотите зафиксировать поступление электронного документа и разместить сведения об отчетности по договорам «Тип отчетности» за период «Период отчетности».

При нажатии на кнопку «Разместить» / «Зафиксировать поступление электронного документа и разместить» отчетность переходит из статуса «Проект» в статус «Размещено», открывается окно с печатной формой отчетности по договорам.

Далее пользователь в отразившейся печатной форме нажимает кнопку «Зафиксировать поступление электронного документа, подписать и разместить».

После этого документ отразится в папке «Реестр договоров» > «Реестр договоров свыше 100 тысяч рублей» в фильтре «Размещено в ЕИС» с аналитическим признаком «Опубликовано» с указанием реестрового номера и даты размещения документа в ЕИС.

## Формирование изменений

Информация во вкладке «Изменения» заполняется в случае необходимости внести изменения в ранее размещенную в реестре договоров ЕИС информацию.

Для того, чтобы вкладка «Изменения» стала доступной для редактирования пользователь в папке «Реестр договоров» > «Реестр договоров свыше 100 тысяч рублей» в фильтре «Размещено в ЕИС» выбирает необходимый договор и нажимает [Формирование изменения].

Далее пользователь выполняет действия, аналогичные действиям, описываемым со второго абзаца страницы 5 настоящей инструкции до начала данного раздела.